**Docentes** 

## ¿Cómo consultar en línea los resultados de la ENLA en el SICRECE?

El SICRECE permite acceder de forma oportuna a los resultados alcanzados por los estudiantes en la Evaluación Nacional de Logros de Aprendizaje de Estudiantes (ENLA) 2024.

## ¿A qué información puede acceder un docente de IE?

- Información general sobre la ENLA.
- Resultados nacionales, regionales, por UGEL y por distrito (para la evaluación censal).
- Resultados de la IE donde labora (para la evaluación censal).

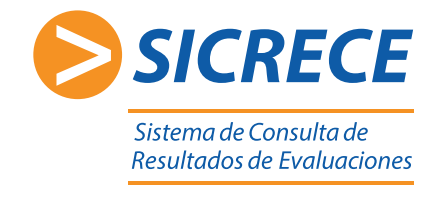

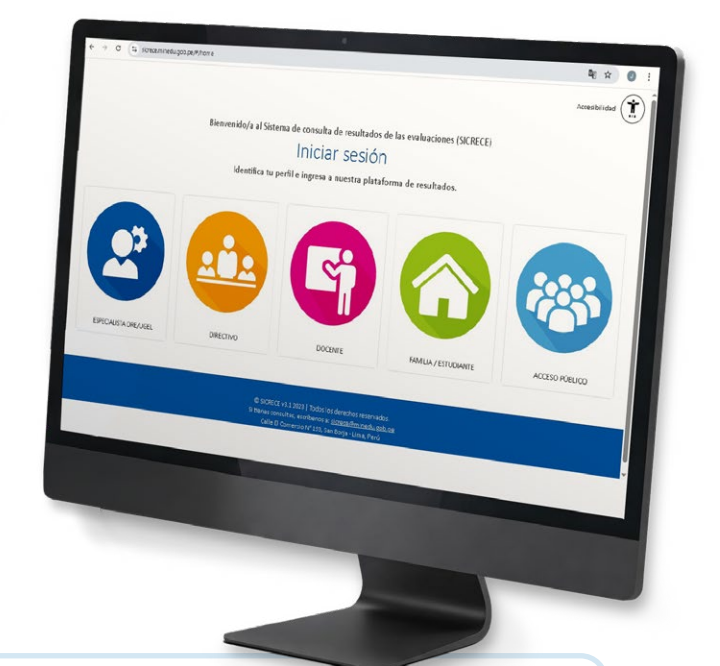

Pasos:

Ingrese al siguiente link **http://sicrece.minedu.gob.pe** y seleccione el perfil Docente. Luego haga clic en el botón "Iniciar sesión".

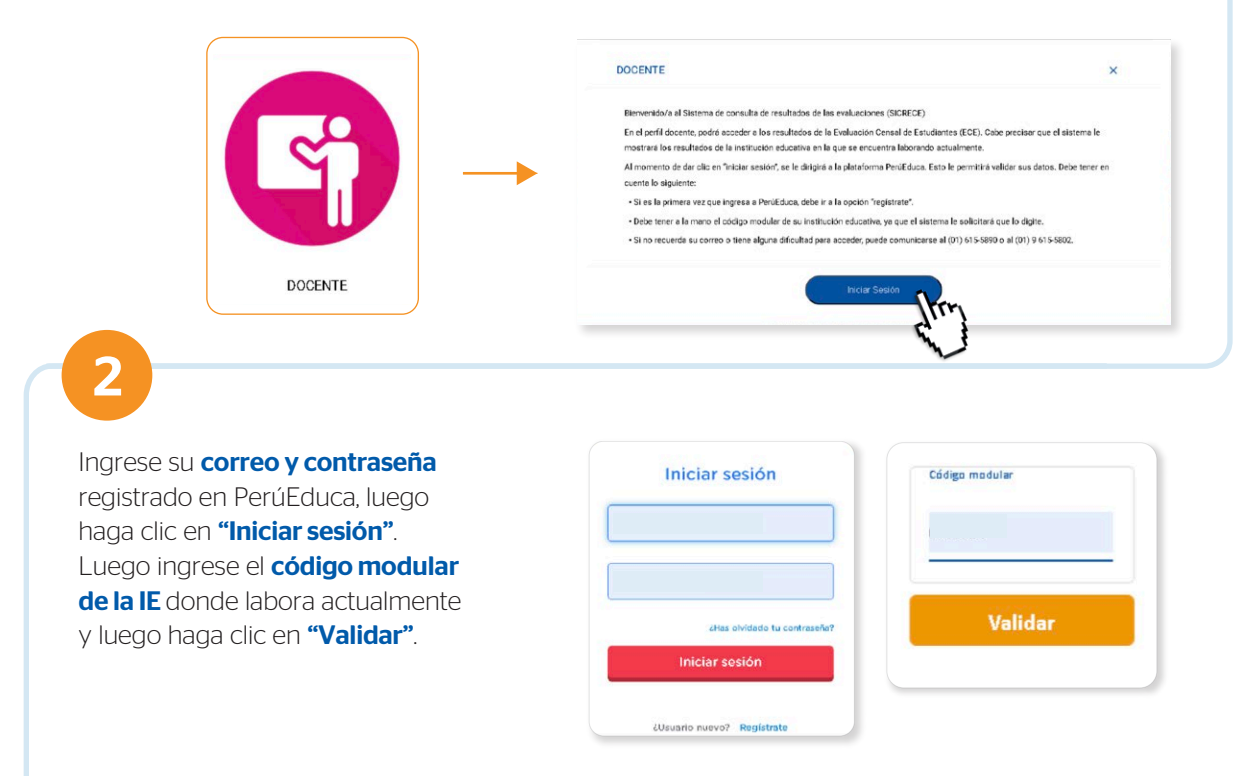

\*En caso usted labore en más de una institución educativa, deberá volver a la pantalla de inicio y colocar el código modular respectivo. Recuerde que debe estar registrado como docente en el SIAGIE.

5

En **Búsqueda avanzada** podrá seleccionar el **código modular, año, nivel y grado.** Además de elegir las áreas evaluadas y resultados a nivel nacional, DRE, UGEL y distrito.

| 2019       | • | LECTURA    |      |
|------------|---|------------|------|
| Nivel:     |   | MATEMÁTICA | DRE  |
| SECONDARIA |   |            | UGEL |
|            |   | din.       |      |
|            |   |            |      |
|            |   |            |      |
|            |   |            |      |

| Informe docente              |   |
|------------------------------|---|
| SELECCIONA UN ÁREA EVALUADA: | - |

En la **Biblioteca de descargas** podrá encontrar diversos **informes** y **reportes de resultados** seleccionando el tipo de evaluación, año, nivel y grado.

| Informes disp                   | onibles: |                                                     |
|---------------------------------|----------|-----------------------------------------------------|
| Tipo de Evalusciones:<br>CENSAL | •        | > INFORME NACIONAL                                  |
| Año:<br>2015                    |          | Descargar el informe Nacional 2015                  |
| itel:<br>PRIMARIA               | •        | > INFORME UGEL                                      |
| Grado:<br>SEGUNDO               | •        | SELECCIONA UNA DRE:<br>SELECCIONAR                  |
|                                 |          | SELECCIONA UNA UGEL:                                |
|                                 |          | > INFORME FAMILIA                                   |
|                                 |          | 2primaria_Informe_padre_familia_Resultados_ECE_2015 |
|                                 |          | > INFORME DOCENTE ^                                 |
|                                 |          | 2primaria_Informe_docente_lectura_ECE-2015          |
|                                 |          | 2primaria Informe docente matematica ECE-2015       |

Para cualquier duda o consulta puede escribirnos a **sicrece@minedu.gob.pe** 

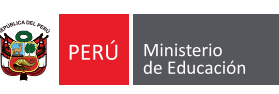

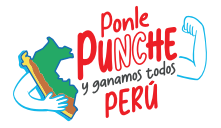